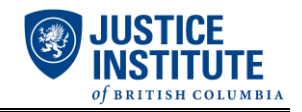

Password Reset Instructions

- 1. Open your Internet web browser (e.g. Internet Explorer, Google Chrome).
- 2. Type in the URL address: <u>www.myjibc.ca</u>.
- 3. Click on "Reset your Password" near the bottom of the page.
- 4. Enter your Student User ID (j0######) and email address <u>associated to your JIBC account</u>. A temporary password will then be emailed to you. Use this new password to login to your myJIBC portal. *If you do not know your Student User ID or what email address is associated to your account, please contact the Registration Office (contact information is below).*
- 5. Once you receive your temporary password, return to the myJIBC login page. Enter your Student User ID on the first line and <u>copy and paste the temporary password onto the second line</u>. Copy and paste is recommended to avoid typing errors.
- 6. You may be asked to reset your password at this point. If you are, proceed with setting a password that will be more familiar to you. If you are not prompted to reset your password at this point, proceed to step 7.
- 7. Once you are logged into your myJIBC portal, under **Self-Service Menu**, click on **WEBADVISOR FOR STUDENTS**.
- 8. Click on **User Account**.
- Click on Change Password. You will be required to copy and paste your temporary password into the Old Password field. Proceed with setting a password that will be more familiar to you.

| Self-Service Menu |   |                         |
|-------------------|---|-------------------------|
|                   | < | WEBADVISOR FOR STUDENTS |
|                   |   | User Account            |
|                   |   | I'm New to WebAdvisor   |
|                   |   | What's my User ID?      |
|                   |   | What's my password      |
|                   |   | Change Password         |
|                   |   | Address Change          |
|                   |   | User Profile            |

## **Registration Office Contact Information**

Toll-Free: 1.877.528.5591

Office Hours: Monday, Tuesday, Wednesday & Friday – 8:15am to 3:45pm Thursday – 9:30am to 3:45pm